# Come esportare il backup dei dati di configurazione e funzionamento da ISE

## Sommario

Introduzione Prerequisiti Requisiti Componenti usati Premesse Configurazione Eseguire il backup dei dati di configurazione ISE on-demand dalla GUI Eseguire il backup dei dati di configurazione ISE su richiesta dalla CLI Eseguire il backup dei dati operativi ISE on-demand dalla GUI Eseguire il backup dei dati operativi ISE on-demand dalla CLI Verifica Risoluzione dei problemi

## Introduzione

Questo documento descrive come eseguire il backup dei dati di configurazione su richiesta e dei dati operativi di Identity Service Engine (ISE).

# Prerequisiti

## Requisiti

Cisco raccomanda la conoscenza dei seguenti argomenti:

- Conoscenze base di Identity Service Engine (ISE).
- Come configurare un repository.

#### Componenti usati

Le informazioni fornite in questo documento si basano sulle seguenti versioni software e hardware:

Cisco Identity Service Engine 2.7

Le informazioni discusse in questo documento fanno riferimento a dispositivi usati in uno specifico ambiente di emulazione. Su tutti i dispositivi menzionati nel documento la configurazione è stata ripristinata ai valori predefiniti. Se la rete è operativa, valutare attentamente eventuali conseguenze derivanti dall'uso dei comandi.

## Premesse

Un'altra strategia chiave per garantire la disponibilità di ISE nell'ambiente aziendale è quella di adottare una strategia di backup solida. Esistono due tipi di backup ISE: backup della configurazione e backup operativo.

Cisco ISE consente di eseguire il backup dei dati dal PAN principale e dal nodo di monitoraggio. Il backup può essere eseguito dalla CLI o dall'interfaccia utente.

Dati di configurazione: contengono dati di configurazione del sistema operativo Cisco ADE e specifici dell'applicazione. Il backup può essere eseguito tramite la PAN principale utilizzando la GUI o la CLI.

Dati operativi: contiene i dati relativi al monitoraggio e alla risoluzione dei problemi. Il backup può essere eseguito tramite l'interfaccia GUI PAN principale o utilizzando la CLI per il nodo di monitoraggio.

I backup vengono archiviati in un repository e possono essere ripristinati dallo stesso repository. È possibile pianificare l'esecuzione automatica dei backup oppure eseguirli manualmente su richiesta. è possibile visualizzare lo stato di un backup dalla GUI o dalla CLI, ma è possibile visualizzare lo stato di un contente su richiesta e lo stato di un ripristino solo dalla CLI.

**Attenzione:** Cisco ISE non supporta le snapshot VMware per il backup dei dati ISE. L'uso delle istantanee VMware o di qualsiasi backup di terze parti per eseguire il backup dei dati ISE determina l'arresto dei servizi Cisco ISE.

## Configurazione

#### Eseguire il backup dei dati di configurazione ISE on-demand dalla GUI

Passaggio 1. Configurazione di un repository consultare Come configurare un repository su ISE

Passaggio 2. Accedere a ISE, selezionare Amministrazione > Sistema > Backup e ripristino, selezionare Backup dati di configurazione, fare clic su Esegui backup, come mostrato nell'immagine:

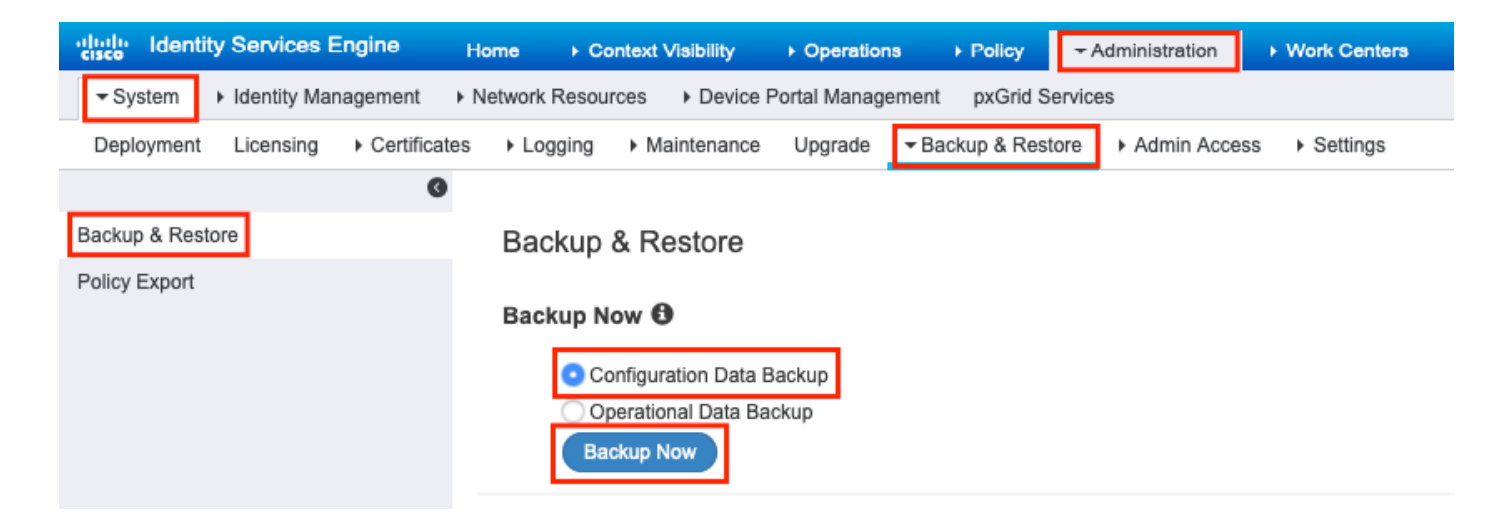

Passaggio 3. Specificare Nome backup, Nome repository e Chiave di crittografia, quindi fare clic su Backup.

Suggerimento: assicurarsi di ricordare la chiave di crittografia.

### Backup Configuration Data

| *Backup Name             | Config-Backup |   |
|--------------------------|---------------|---|
| *Repository Name         | FTP-Repo      | - |
| *Encryption Key          | *****         |   |
| *Re-Enter Encryption Key | •••••         |   |

Internal CA Certificate Store in not in this backup. It is recommend to export it using "application configure ise" CLI command

| Cancel Backup | ) |
|---------------|---|
|---------------|---|

**Nota:** Il backup della configurazione ISE contiene certificati di sistema e attendibili e non contiene certificati CA (Certification Authority) interni.

Per eseguire il backup manuale dell'archivio interno dell'autorità di certificazione (CA) dalla CLI di ISE. Accedere al nodo PAN (Primary Admin Node) ISE tramite SSH ed eseguire il comando application configure ise > select option 7 to Export Internal CA Store.

ise/admin# application configure ise

Selection configuration option [1]Reset M&T Session Database [2]Rebuild M&T Unusable Indexes [3]Purge M&T Operational Data [4]Reset M&T Database [5]Refresh Database Statistics [6]Display Profiler Statistics [7]Export Internal CA Store [8] Import Internal CA Store [9]Create Missing Config Indexes [10]Create Missing M&T Indexes [11]Enable/Disable ACS Migration [12]Generate Daily KPM Stats [13]Generate KPM Stats for last 8 Weeks [14]Enable/Disable Counter Attribute Collection [15]View Admin Users [16]Get all Endpoints [17]Enable/Disable Wifi Setup [18]Reset Config Wifi Setup [19]Establish Trust with controller [20]Reset Context Visibility [21]Synchronize Context Visibility With Database [22]Generate Heap Dump [23]Generate Thread Dump [24]Force Backup Cancellation [25]CleanUp ESR 5921 IOS Crash Info Files [0]Exit

#### 7

Export Repository Name: **FTP-Repo** Enter encryption-key for export: Security Protocol list Start Inside Session facade init Old Memory Size : 7906192 Old Memory Size : 7906192 Export in progress... Old Memory Size : 7906192

The following 5 CA key pairs were exported to repository 'FTP-Repo' at 'ise\_ca\_key\_pairs\_of\_ise': Subject:CN=Certificate Services Root CA - ise Issuer:CN=Certificate Services Root CA - ise

Serial#:0x08f06033-2a4c4fcc-b297e75a-04f11bf9
Subject:CN=Certificate Services Node CA - ise

Issuer:CN=Certificate Services Root CA - ise Serial#:0x3a0e8d8a-5a2846be-a902c280-b5d678aa

Subject:CN=Certificate Services Endpoint Sub CA - ise Issuer:CN=Certificate Services Node CA - ise Serial#:0x33b14150-596c4552-ad0a9ab1-9541f0bb

Subject:CN=Certificate Services Endpoint RA - ise Issuer:CN=Certificate Services Endpoint Sub CA - ise Serial#:0x37e17494-cf1d4372-bf0bale6-83653826

Subject:CN=Certificate Services OCSP Responder - ise Issuer:CN=Certificate Services Node CA - ise Serial#:0x68a694ed-bc48481d-bc6cc58e-60a44a61

#### Eseguire il backup dei dati di configurazione ISE su richiesta dalla CLI

Passaggio 1. Configurazione di un repository consultare Come configurare il repository su ISE

Passaggio 2. Accedere alla CLI del nodo PAN ed eseguire il comando:

backup <nome file di backup> repository <nome repository> ise-config encryption-key plain <chiave di crittografia>

```
ise/admin# backup ConfigBackup-CLI repository FTP-Repo ise-config encryption-key plain
```

```
% Internal CA Store is not included in this backup. It is recommended to export it using
"application configure ise" CLI command
% Creating backup with timestamped filename: ConfigBackup-CLI-CFG10-200326-0705.tar.gpg
% backup in progress: Starting Backup...10% completed
% backup in progress: Validating ISE Node Role...15% completed
% backup in progress: Backing up ISE Configuration Data...20% completed
% backup in progress: Backing up ISE Indexing Engine Data...45% completed
% backup in progress: Backing up ISE Logs...50% completed
% backup in progress: Completing ISE Backup Staging...55% completed
% backup in progress: Backing up ADEOS configuration...55% completed
% backup in progress: Moving Backup file to the repository...75% completed
% backup in progress: Completing Backup...100% completed
ise/admin#
```

#### Eseguire il backup dei dati operativi ISE on-demand dalla GUI

Passaggio 1. Configurazione di un repository consultare Come configurare il repository su ISE

Passaggio 2. Avviare il backup operativo ISE.

Accedere alla GUI di ISE, selezionare Administration > System > Backup & Restore (Amministrazione > Sistema > Backup e ripristino), selezionare Operational Data Backup, fare clic su Backup Now (Esegui backup ora), come mostrato nell'immagine:

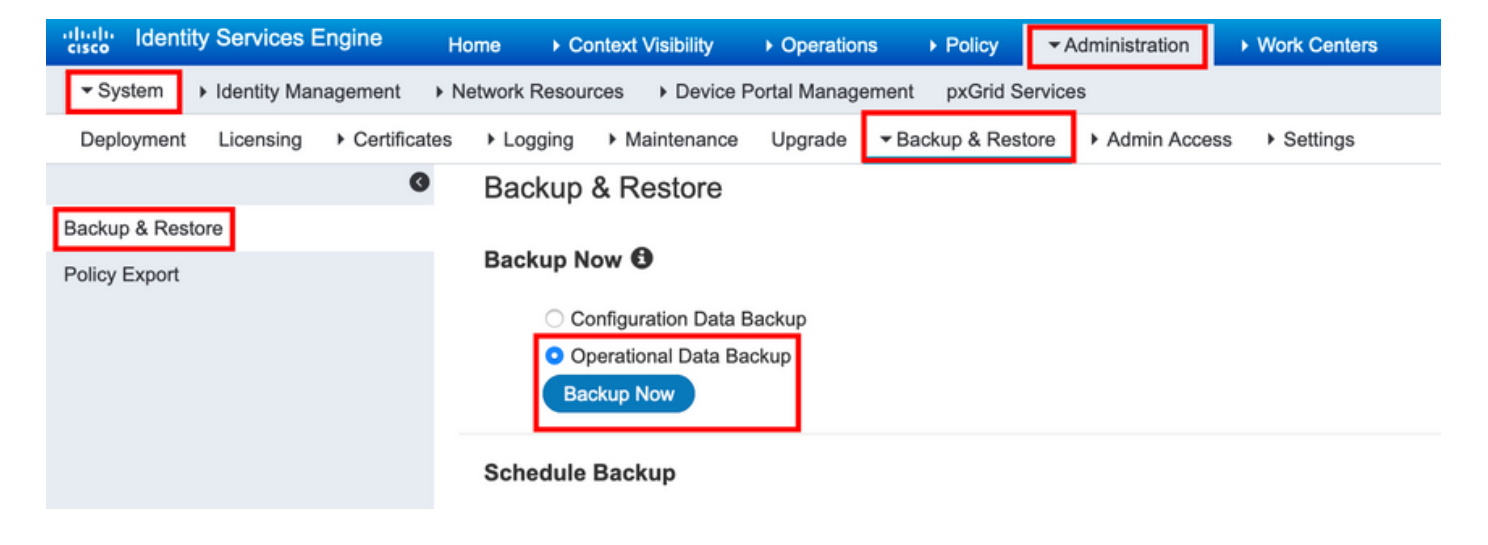

Passaggio 3. Specificare Nome backup, Nome repository e Chiave di crittografia, quindi fare clic su Backup.

Suggerimento: assicurarsi di ricordare la chiave di crittografia.

#### Eseguire il backup dei dati operativi ISE on-demand dalla CLI

Passaggio 1. Configurazione di un repository <u>fare riferimento a Configurazione del repository su</u> ISE

Passaggio 2. Accedere alla CLI del nodo MNT principale ed eseguire il comando:

backup <nome file di backup> repository <nome repository> ise-operating encryption-key plain <chiave di crittografia>

ise/admin# backup Ops-Backup-CLI repository FTP-Repo ise-operational encryption-key plain <backup password> % Creating backup with timestamped filename: Ops-Backup-CLI-OPS10-200326-0719.tar.gpg % backup in progress: Starting Backup...10% completed % backup in progress: starting dbbackup using expdp.....20% completed % backup in progress: starting cars logic......50% completed % backup in progress: Moving Backup file to the repository...75% completed % backup in progress: Completing Backup...100% completed ise/admin#

## Verifica

Passare a **Amministrazione > Sistema > Backup e ripristino per visualizzare l'**avanzamento del **backup dei dati di configurazione**, come mostrato nell'immagine:

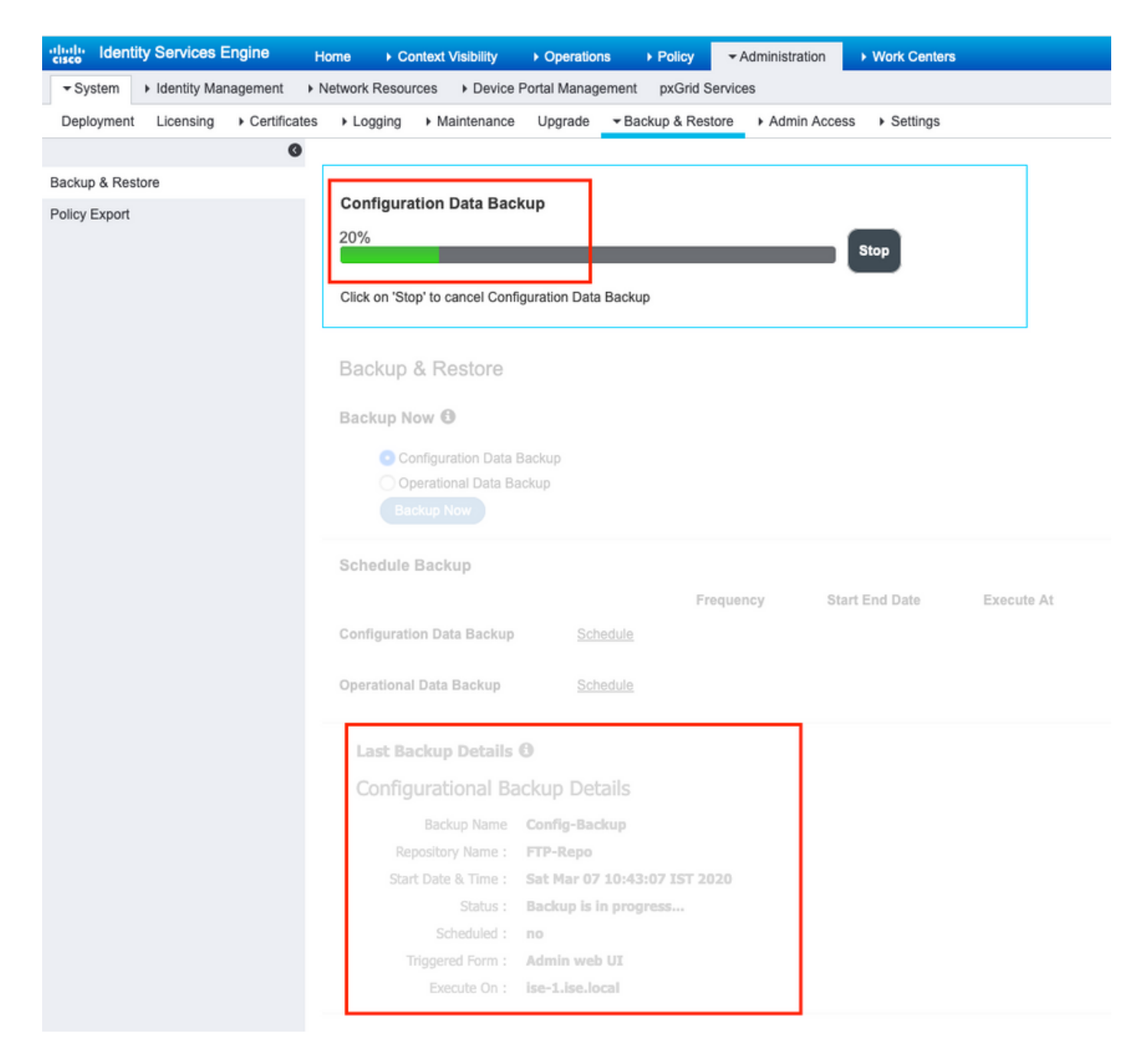

Passare a Amministrazione > Sistema > Backup e ripristino Per esaminare lo stato di Backup dei dati operativi , come mostrato nell'immagine:

| dentity Services Engine           | Iome + Context Visibility + Operations + Policy - Administration + Work Centers                                                                                                    |
|-----------------------------------|----------------------------------------------------------------------------------------------------|
| ▼ System → Identity Management    | ketwork Resources → Device Portal Management pxGrld Services                                                                                                    |
| Deployment Licensing + Certificat | Logging      Maintenance Upgrade      Backup & Restore      Admin Access      Settings                                                                                                    |
| 0                                 |                                                                                                    |
| Backup & Restore                  | Орегатопа Баскир                                                                                                    |
| Policy Export                     | 20% Stop                                                                                                    |
|                                   | Click or 'Stor' to cancel American Data Backup                                                                                                    |
|                                   | unix ui dup la center operationer pere percep                                                                                                    |
|                                   |                                                                                                    |
|                                   | Backup & Restore                                                                                                    |
|                                   | Backup Now 🚯                                                                                                    |
|                                   | Configuration Data Backup                                                                                                    |
|                                   | Operational Data Backup                                                                                                    |
|                                   |                                                                                                    |
|                                   |                                                                                                    |
|                                   | Schedule Backup                                                                                                    |
|                                   | Frequency Start End Date Execute At Schedule Status                                                                                                    |
|                                   | Configuration Data Backup Schedule                                                                                                    |
|                                   | Operational Data Backup Schedule                                                                                                    |
|                                   |                                                                                                    |
|                                   | Last Backup Details 🕲                                                                                                    |
|                                   | Configurational Backup Details Operational Backup Details                                                                                                    |
|                                   | Backup Name ConfigBackup-CLI Backup Name : ops-backup                                                                                                    |
|                                   | Repository Name : FTP-Repo Repository Name : FTP-Repo                                                                                                    |
|                                   | Start Date & Time : Sat Mar 7 11:28:15 IST 2020 Start Date & Time : Fri Mar 13 13:55:02 IST 2020                                                                                                    |
|                                   | backup ConfigBackup-CLT-<br>Status : Backup is in progress<br>Status : CFG10-20037-1128.tar.pap to repository FTP-Repo:                                                                                                    |
|                                   | Success Science Control Science Control Science Control Control Contro |
|                                   | automati ny manana automati automati<br>Automati automati automati automati automati automati automati automati automati automati automati automati auto                                                                                                    |
|                                   | Execute On :                                                                                                    |
|                                   |                                                                                                    |

Èinoltre possibile controllare lo stato del backup della configurazione dalla CLI del nodo PAN.

```
ise/admin# show backup status
%% Configuration backup status
$e$e _____
     backup name: ConfigBackup-CLI
%
%
      repository: FTP-Repo
      start date: Thu Mar 26 07:05:11 IST 2020
%
      scheduled: no
8
% triggered from: CLI
%
           host:
          status: Backup is in progress
°
     progress %: 50
8
% progress message: Backing up ISE Logs
%% Operation backup status
88 -----
% No data found. Try 'show backup history' or ISE operation audit report
ise/admin#
```

Una volta completato il backup, è possibile visualizzare **lo stato** del **backup** come **operazione riuscita**.

| dentity Services Engine      | Home                                | ty → Operations → Policy      | ✓ Administration               | Work Centers                 |                       |                     |                                                                              | License V                                                                                                    |
|------------------------------|-------------------------------------|-------------------------------|--------------------------------|------------------------------|-----------------------|---------------------|------------------------------------------------------------------------------|----------------------------------------------------------------------------------------------------|
| System Identity Managemen    | t   Network Resources   De          | vice Portal Management pxGrid | I Services                     |                              |                       |                     |                                                                              | Click here to d                                                                                                    |
| Deployment Licensing + Certi | ificates + Logging + Mainten        | ance Upgrade Fackup & R       | estore  Admin Access           | <ul> <li>Settings</li> </ul> |                       |                     |                                                                              | Cillok Hele to c                                                                                                    |
|                              | 0                                   |                               |                                |                              |                       |                     |                                                                              |                                                                                                    |
| Backup & Restore             | Backup & Resto                      | re                            |                                |                              |                       |                     |                                                                              |                                                                                                    |
| Policy Export                |                                     |                               |                                |                              |                       |                     |                                                                              |                                                                                                    |
|                              | Backup Now                          |                               |                                |                              |                       |                     |                                                                              |                                                                                                    |
|                              | <ul> <li>Configuration I</li> </ul> | Data Backup                   |                                |                              |                       |                     |                                                                              |                                                                                                    |
|                              | Operational Da                      | ita Backup                    |                                |                              |                       |                     |                                                                              |                                                                                                    |
|                              | Backup Now                          |                               |                                |                              |                       |                     |                                                                              |                                                                                                    |
|                              | Schedule Backup                     |                               |                                |                              |                       |                     |                                                                              |                                                                                                    |
|                              | oonouno buonup                      |                               | Frequency Start F              | End Date Exec                | ute At Schedule Statu |                     |                                                                              |                                                                                                    |
|                              | Configuration Data Rad              | kun Schadula                  | requerey our c                 | Life Date Life               |                       | •                   |                                                                              |                                                                                                    |
|                              | Configuration Data Data             | Scredule                      |                                |                              |                       |                     |                                                                              |                                                                                                    |
|                              | Operational Data Back               | p Schedule                    |                                |                              |                       |                     |                                                                              |                                                                                                    |
|                              |                                     |                               |                                |                              |                       |                     |                                                                              |                                                                                                    |
|                              | Last Backup Det                     | ails 🛈                        |                                |                              |                       |                     |                                                                              |                                                                                                    |
|                              | Configurational Backup Details      |                               |                                |                              |                       | Operational Back    | up Details                                                                   |                                                                                                    |
|                              | Backup Na                           | me ConfigBackup-CLT           |                                |                              |                       | Backup Name :       | Ops-Backup-CLI                                                               |                                                                                                    |
|                              | Repository Nam                      | e: FTP-Repo                   |                                |                              |                       | Repository Name :   | FTP-Repo                                                                     |                                                                                                    |
|                              | Start Date & Tim                    | e : Thu Mar 26 07:05:11 IST   | 2020                           |                              |                       | Start Date & Time : | Thu Mar 26 07:22:58 IST 2020                                                 |                                                                                                    |
|                              | Stah                                | backup ConfigBackup-Cl        | I-<br>and to renository FTP-Re | ano:                         |                       | Status :            | backup Ops-Backup-CLI-OPS10-200326-0722.t<br>to repository FTP-Repo: success | ar.gpg                                                                                                    |
|                              | 500                                 | success                       | gpg to repository PTP-ite      | opo.                         |                       | Scheduled :         | no                                                                           |                                                                                                    |
|                              | Schedule                            | d: no                         |                                |                              |                       | Triggered Form :    | CLI                                                                          |                                                                                                    |
|                              | Triggered For                       | m: CLI                        |                                |                              |                       | Execute On :        | 2                                                                            | Restore                                                                                                    |
|                              | Execute C                           |                               | Re                             | store                        |                       |                     | 1                                                                            | In the second second se |
|                              |                                     |                               |                                |                              |                       |                     |                                                                              |                                                                                                    |

## Risoluzione dei problemi

Verificare che il servizio ISE Indexing Engine sia in esecuzione sui nodi ISE Admin.

ise-1/admin# show application status ise

| ISE PROCESS NAME     | STATE   | PROCESS ID   |
|----------------------|---------|--------------|
| Database Listener    | running | 15706        |
| Database Server      | running | 89 PROCESSES |
| Application Server   | running | 25683        |
| Profiler Database    | running | 23511        |
| ISE Indexing Engine  | running | 28268        |
| AD Connector         | running | 32319        |
| M&T Session Database | running | 23320        |
| M&T Log Processor    | running | 16272        |

Per eseguire il debug del ripristino del backup su ISE, usare i seguenti debug:

ise-1/admin# debug backup-restore backup ? <0-7> Set level, from 0 (severe only) to 7 (all) <cr> Carriage return. ise-1/pan# debug backup-restore backup 7 ise-1/pan# ise-1/pan# 6 [25683]:[info] backup-restore:backup: br\_history.c[549] [system]: ISE backup/restore initiated by web UI as ise.br.status is 'in-progress' in /tmp/ise-cfg-br-flags 7 [25683]:[debug] backup-restore:backup: br\_backup.c[600] [system]: initiating backup Config-Backup to repos FTP-Repo 7 [25683]:[debug] backup-restore:backup: br\_backup.c[644] [system]: no staging url defined, using local space 7 [25683]:[debug] backup-restore:backup: br\_backup.c[60] [system]: flushing the staging area 7 [25683]:[debug] backup-restore:backup: br\_backup.c[673] [system]: creating /opt/backup/backup-Config-Backup-1587431770 7 [25683]:[debug] backup-restore:backup: br\_backup.c[677] [system]: creating /opt/backup/backup-Config-Backup-1587431770/backup/cars 7 [25683]:[debug] backup-restore:backup: br\_backup.c[740] [system]: creating /opt/backup/backup-Config-Backup-1587431770/backup/ise

7 [25683]:[debug] backup-restore:backup: br\_backup.c[781] [system]: calling script /opt/CSCOcpm/bin/isecfgbackup.sh 6 [25683]:[info] backup-restore:backup: br\_backup.c[818] [system]: adding ADEOS files to backup 6 [25683]:[info] backup-restore:backup: br\_backup.c[831] [system]: Backup password provided by user 6 [25683]:[info] backup-restore:backup: br\_backup.c[190] [system]: No post-backup entry in the manifest file for ise 7 [25683]:[debug] backup-restore:backup: br\_backup.c[60] [system]: flushing the staging area 6 [25683]:[info] backup-restore:backup: br\_backup.c[912] [system]: backup Config-Backup-CFG10-200421-0646.tar.gpg to repository FTP-Repo: success 6 [25682]:[info] backup restore:backup: br\_backup.c[427] [system]: undating (tmr/ise afg br

6 [25683]:[info] backup-restore:backup: br\_history.c[487] [system]: updating /tmp/ise-cfg-brflags with status: complete and message: backup Config-Backup-CFG10-200421-0646.tar.gpg to repository FTP-Repo: success

#### Utilizzare no debug backup-restore backup 7 per disabilitare i debug sul nodo.

ise-1/admin# no debug backup-restore backup 7